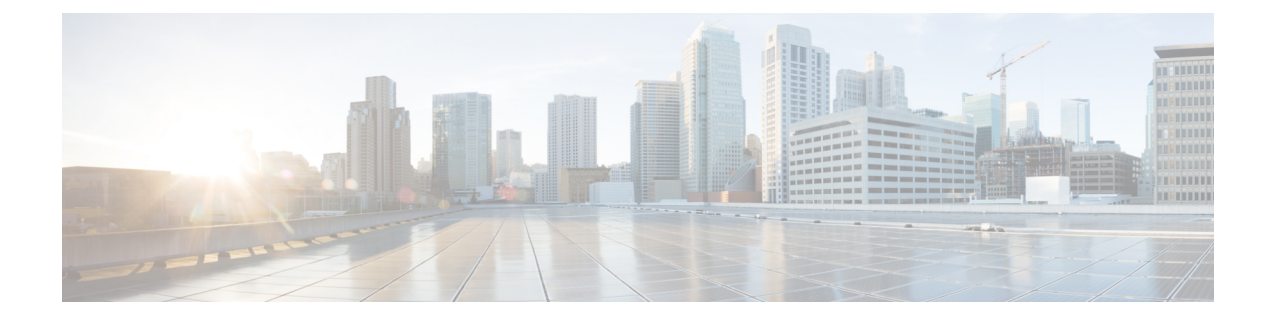

## **UWS – User Levels and Access Privileges**

The users of the UWS (AutoDeploy and AutoVNF) platform can be classified into three types based on their role:

- Operator Read and execute privileges on the UWS platform. A default username oper is created when the UWS is installed.
- USP Administrator All privileges except to create, edit, and delete user accounts, or upload TLS certificates. A default username admin is created when the UWS is installed.
- Security Administrator Create, edit, and delete user accounts. A security administrator can also install TLS certificates. A default username security-admin is created when the UWS is installed.
- Managing User Accounts, page 1
- Managing Certificates, page 2

## **Managing User Accounts**

A security administrator can create, edit, and remove user accounts for the UWS platform. Use the following task to manage user accounts for the UWS platform:

**Step 1** Log in to the UWS interface as a security administrator.

- The User Management screen appears with a list of all the users configured to access the UWS interface.
- Step 2To add a new user account, click Add and provide the username, password, and user role in the Add User screen.<br/>To modify an existing user account, select the user, click Edit, and modify the user information as necessary in the<br/>Modify User screen

To remove an existing user account, select the user, click **Delete**, and confirm deletion of the user account.

1

## **Managing Certificates**

A security administrator can install TLS certificates for the UWS platform using the following task:

Step 1 Log in to the UWS interface as a security administrator. The User Management screen appears.
Step 2 Click Certificate Management. The Certificate Management screen appears.
Step 3 Click Drop File Here in the Certificate Management screen.
Step 4 Navigate and select the TLS certificate from the local directory. The certificate name, size and status will be listed in the Certificate Management screen on successful upload.
Step 5 Click Submit.